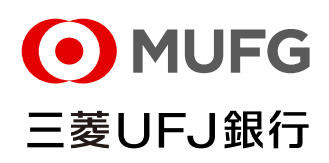

**BizSTATION** 

## 2025年6月11日(水)より、「ログイン」ボタン押下後、新しく詐欺に 関する注意喚起画面を追加します

BizSTATION/BizSTATION Lightでは、フィッシング詐欺等への対策として、2025年6月11日(水)より、 「ログイン」ボタン押下後、詐欺に関する注意喚起画面を追加します。

## 「ログイン」ボタンからログインする場合

・「ログイン」ボタン押下後、注意喚起画面に遷移します。

・注意喚起画面の「ログイン画面に進む」ボタン押下後、ログイン画面に遷移します。 ※MUFG Bizのみをご利用の場合も、ログイン時に詐欺注意喚起画面が表示されます。

| MUFG Biz<br>法人はけインターネットバンキング<br>BizSTATION<br>ビーデーマー・<br>新規お申し込み<br>BizSTATIONia現ログインはこちら<br>お国りの方はこちら<br>注意喚起画面イメージ | 三菱UFJ銀行                                                                                                    | ホームページ画面右上の<br>「ログイン」ボタンも同様です。 |
|----------------------------------------------------------------------------------------------------|----------------------------------------------------------------------------------------------------|--------------------------------|
| • MUFG                                                                                                    |                                                                                                    | 三菱UFJ銀行                        |
| 犯罪                                                                                                    | BizSTATIONをご利用のお客さまへ<br>『者は、あなたの <b>パスワード</b> を狙っつ                                                                           | ています                           |
| 3<br>858-<br>8233                                                                                                    | 3課者が当行行員を頻り、電話やメールなどでお客さまのIDやバスワードを入手。<br>きまのIDとバスワードを使ってBizSTATIONを操作し、不正送金を行う手口を確認<br>の故音、過年によりバスワードが感嘆」が過点に毎年した確認に問し、当行け表 | 。その後、<br>認しています。<br>947を含えません。 |
|                                                                                                    | 相手が誰であっても、IDやバスワードを伝えることや<br>誘導されたWebサイトに入力することは絶対に行わないでください。                                                                |                                |
|                                                                                                    | 詐欺手口を確認する                                                                                                    |                                |
|                                                                                                    | 戻る ログイン画面に進む                                                                                                    |                                |
|                                                                                                    | (5) MUFG Bank, Ltd. All rights reserved.                                                                                     |                                |

## 「BizSTATION直接ログインはこちら」ボタンからログインする場合

・「ログイン」ボタン押下後、注意喚起画面に遷移します。

・注意喚起画面の「ログイン画面に進む」ボタン押下後、電子証明書選択画面が新しく立ち上がります。

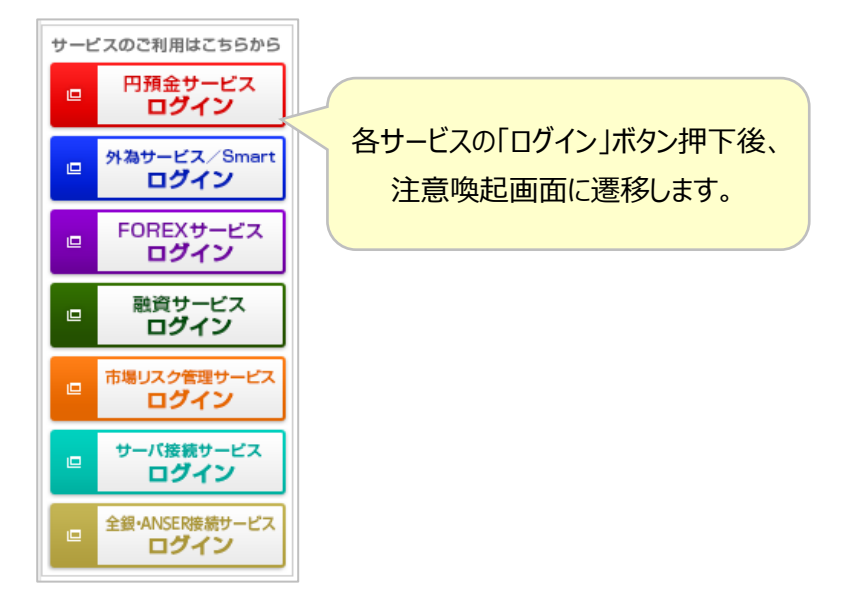

【注意喚起画面イメージ】

| • MUFG                                                                                           | 三菱UFJ銀行    |
|--------------------------------------------------------------------------------------------------|------------|
| MUFG Biz                                                                                         |            |
| BizSTATIONをご利用のお客さまへ                                                                             |            |
| 犯罪者は、あなたの <b>パスワード</b> を狙っています                                                                   |            |
| 犯罪者が当行行員を騙り、電話やメールなどでお客さまのIDやバスワードを入手。その後、<br>お客さまのIDとバスワードを使ってBlzSTATIONを操作し、不正送金を行う手口を確認しています。 |            |
| お客さまの故意・過失によりバスワードが漏洩した場合に発生した被害に関し、当行は責任を負えません。                                                 |            |
| 相手が誰であっても、IDやパスワードを伝えることや<br>誘導されたWebサイトに入力することは絶対に行わないでください。                                    |            |
| □ 詐欺手□を確認する (1757)                                                                               |            |
|                                                                                                  |            |
|                                                                                                  | $\bigcirc$ |
| © MUFG Bank, Ltd. All rights reserved.                                                           |            |

## 🛕 フィッシング詐欺にご注意ください

BizSTATIONでは、お客さまが当行の真正なWebサイトであることが確認できるよう、SSLサーバー証明書を導入しております。

以下の方法で確認が可能となっておりますので、お取引に必要な情報(契約者番号、利用者ID、電子証明書取得用 パスワード、ワンタイムパスワード等)を入力される際などにご利用ください。

> 真正なサーバであることを確認する方法について(フィッシング詐欺等への対応)

お客さまの大切な資産をお守りするため、ご理解とご協力をお願いいたします。